## Photometrics<sup>®</sup> Prime<sup>™</sup> Software Installation Guide

Supported Operating Systems: Windows 7/8/10

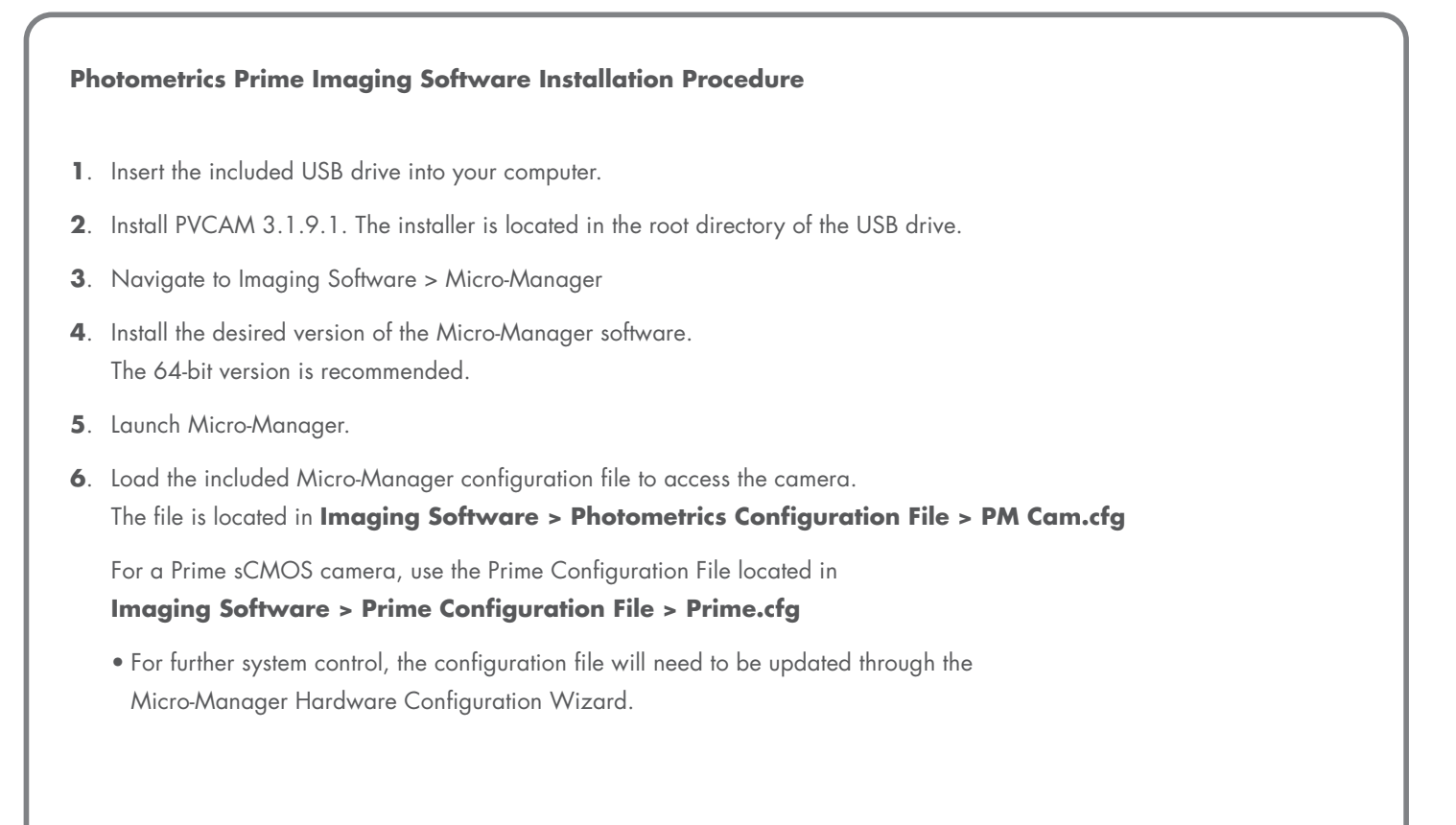

Contact Photometrics Customer Service for additional information:

+1 800.874.9789

www.photometrics.com

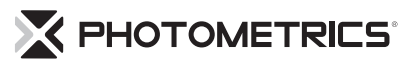

Photometrics and Roper Scientific are registered trademarks of Roper Scientific, Inc. Prime and PVCAM are trademarks of Roper Scientific, Inc.

Windows is a registered trademark of Microsoft Corporation in the United States and other countries. Other brand and product names are the trademarks or registered trademarks of their respective owners and manufacturers.